# CONNECTRUCK

# **Dealer Authorization**

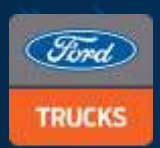

Sharing the load

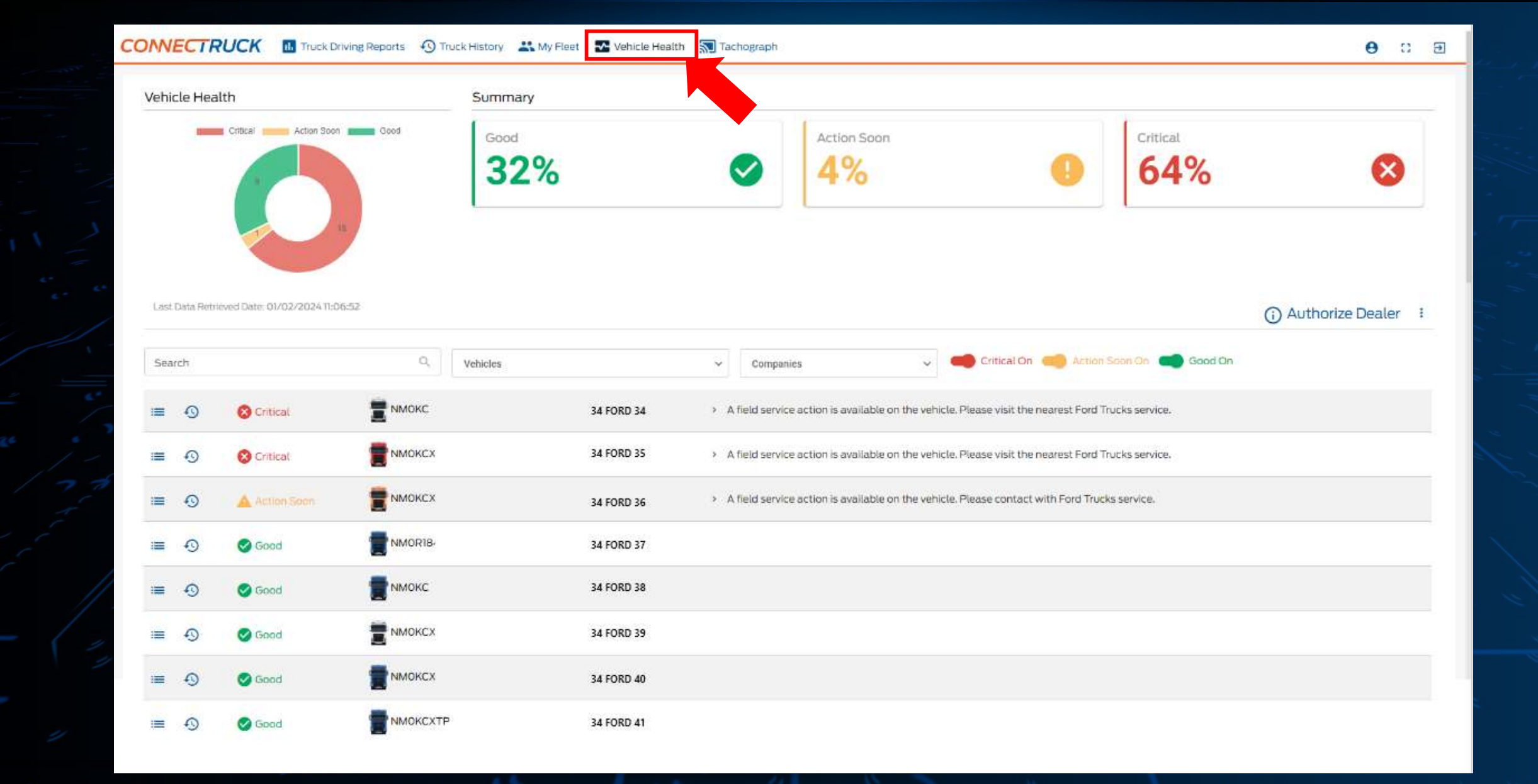

Go to <u>www.connectruckglobal.com</u> website with your ConnecTruck user ID and password. Click on the **«Vehicle Health**» button on the menu.

#### CONNECTRUCK 🖪 Truck Driving Reports 🚯 Truck History 🚢 My Fleet 🛣 Vehicle Health 🔊 Tachograph

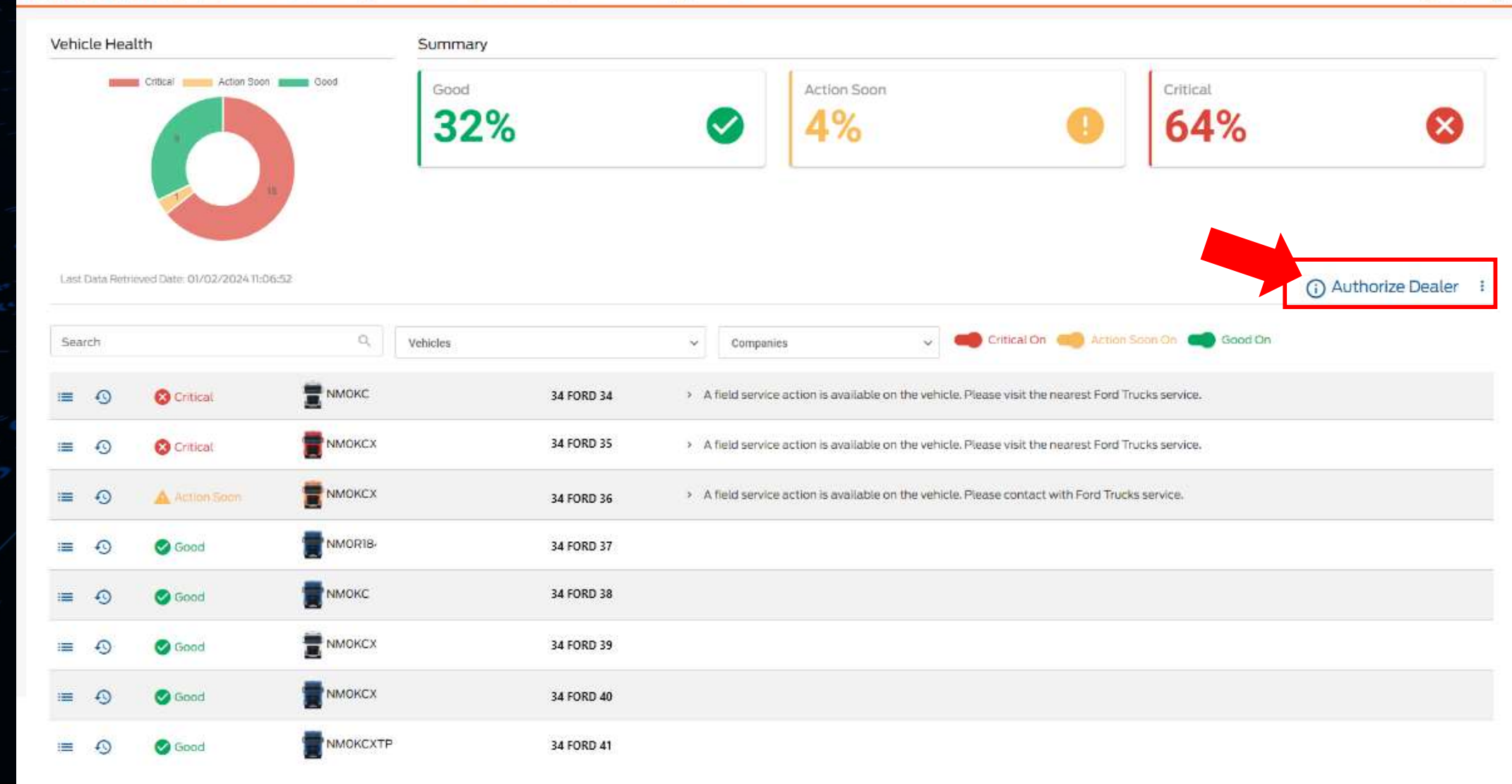

Click on the **«Authorize Dealer»** button.

## CONNECTRUCK 🔟 Truck Driving Reports 🕥 Truck History 🚢 My Fleet 🛣 Vehicle Health 🔚 Tachograph

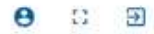

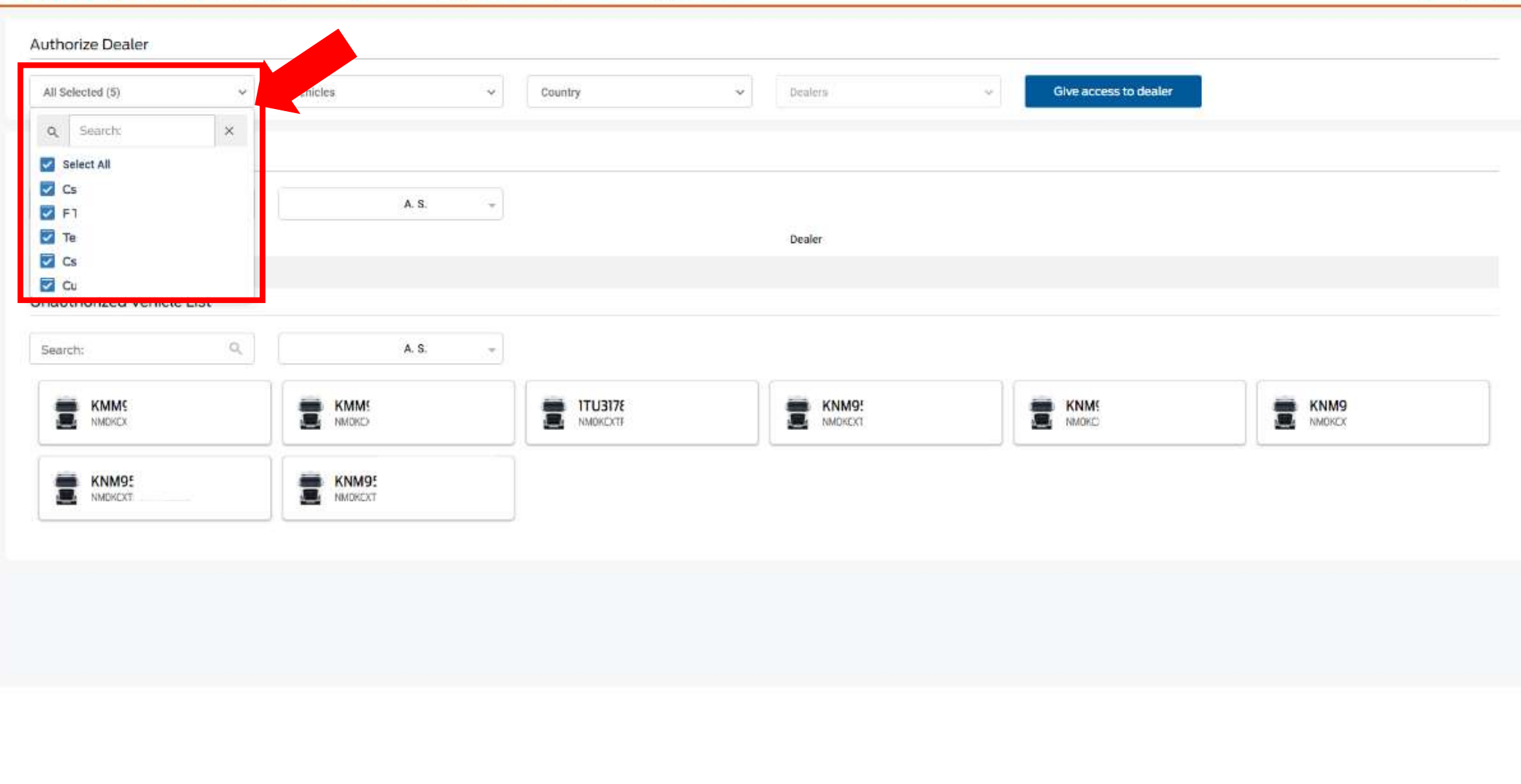

Select the company you would like to give authorization to from the **«Companies»** menu on the top left corner. You can select multiple companies.

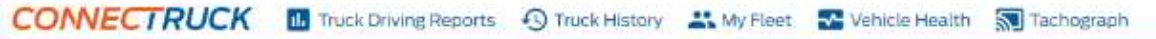

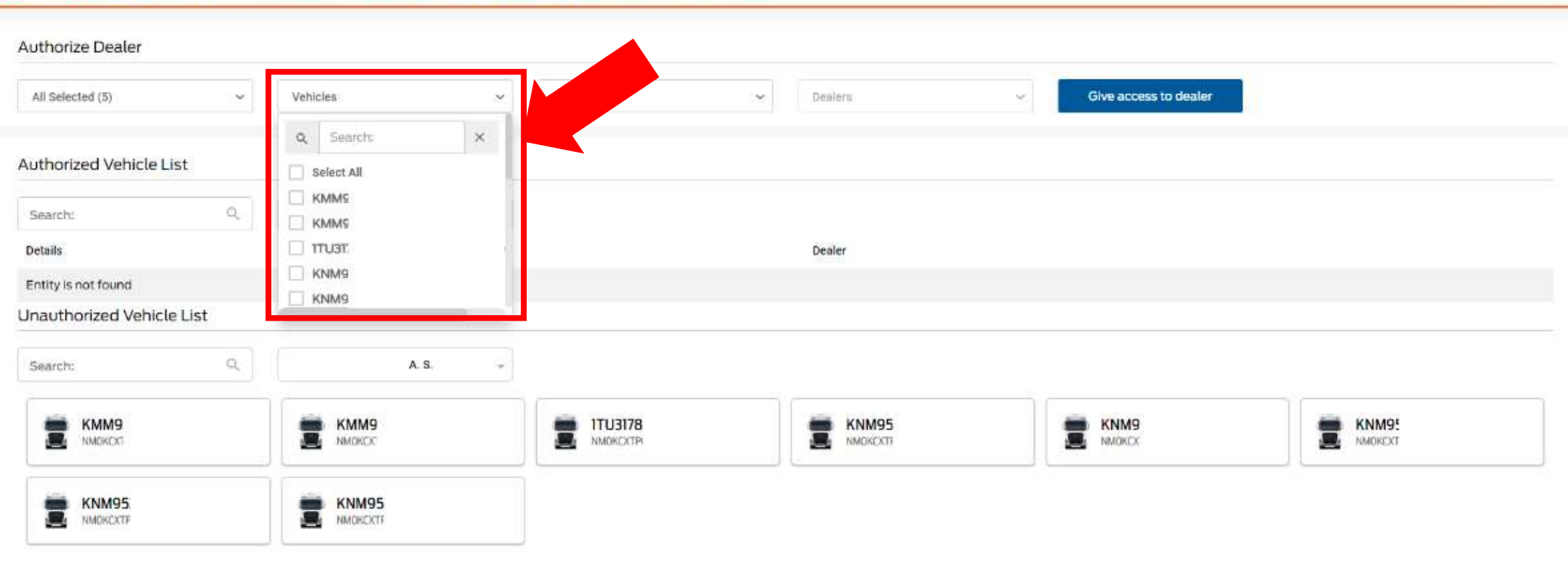

0 0 1

Select the vehicles you would like to give authorization from the «Vehicles» menu.

# CONNECTRUCK III Truck Driving Reports 🕙 Truck History 🚢 My Fleet 🏧 Vehicle Health 🔝 Tachograph

| Authorize Dealer                                 |         |                             |                    |                                                    |                     |   |                       |                    |
|--------------------------------------------------|---------|-----------------------------|--------------------|----------------------------------------------------|---------------------|---|-----------------------|--------------------|
| All Selected (5)                                 | v       | All Selected (20)           | ~                  | Country ~                                          |                     | v | Give access to dealer |                    |
| Authorized Vehicle Li<br>Search:                 | st<br>Q | A. S.                       |                    | Select All     Jordan     Ukraine     Saudi Arabia | Dealer              |   |                       |                    |
| Entity is not found<br>Unauthorized Vehicle List |         |                             | Algeria<br>Albania | Deard                                              |                     |   |                       |                    |
| Search:                                          | Q,      | Csad Logistik Ostrava A. S. | <u></u>            | ITU3178_<br>NMOKCKTP6                              | KNM952<br>NM2KCKTPI |   | KNM9535<br>NMCKCXTP6# | KNM95:<br>MMOKCXTP |
| KNM952i<br>NMOKOKTPEI                            |         | KNM95:<br>NMCKCXTP          |                    |                                                    |                     |   |                       |                    |

Select the **«Importer**» you would like to give access to from **«Country»** menu.

#### Θ 🛛 🗊

# CONNECTRUCK 🔟 Truck Driving Reports 🕥 Truck History 🚢 My Fleet 🌄 Vehicle Health 🔊 Tachograph

| 0 | 13 | € |
|---|----|---|
|   |    |   |

| Companies                      | ✓ Vehicles     | Country |                             |                                           |      |
|--------------------------------|----------------|---------|-----------------------------|-------------------------------------------|------|
| ente do constativo das proceso |                | Country | <ul> <li>Dealers</li> </ul> | <ul> <li>Give access to dealer</li> </ul> |      |
|                                |                |         |                             |                                           |      |
| thorized Vehicle List          |                |         |                             |                                           |      |
| iearch: O                      | A. S.          |         |                             |                                           |      |
| etails                         |                |         | Dealer                      |                                           |      |
| ntity is not found             |                |         |                             |                                           |      |
| authorized Vehicle List        |                |         |                             |                                           |      |
| Search: Q                      | A. S.          | *       |                             |                                           |      |
|                                |                |         |                             | 11                                        | 10   |
|                                | KMM9<br>NMOKCO |         | KNM9!                       | KNM95:<br>NMOKCXTP                        | KNM9 |
| R 8 1778                       |                |         |                             |                                           |      |
| КNM95                          | KNM95          |         |                             |                                           |      |
|                                |                |         |                             |                                           |      |

You can see the authorized and Unauthorized vehicles listed in the tables below.

## CONNECTRUCK 🔟 Truck Driving Reports 🕥 Truck History 🚢 My Fleet 💽 Vehicle Health 🔊 Tachograph

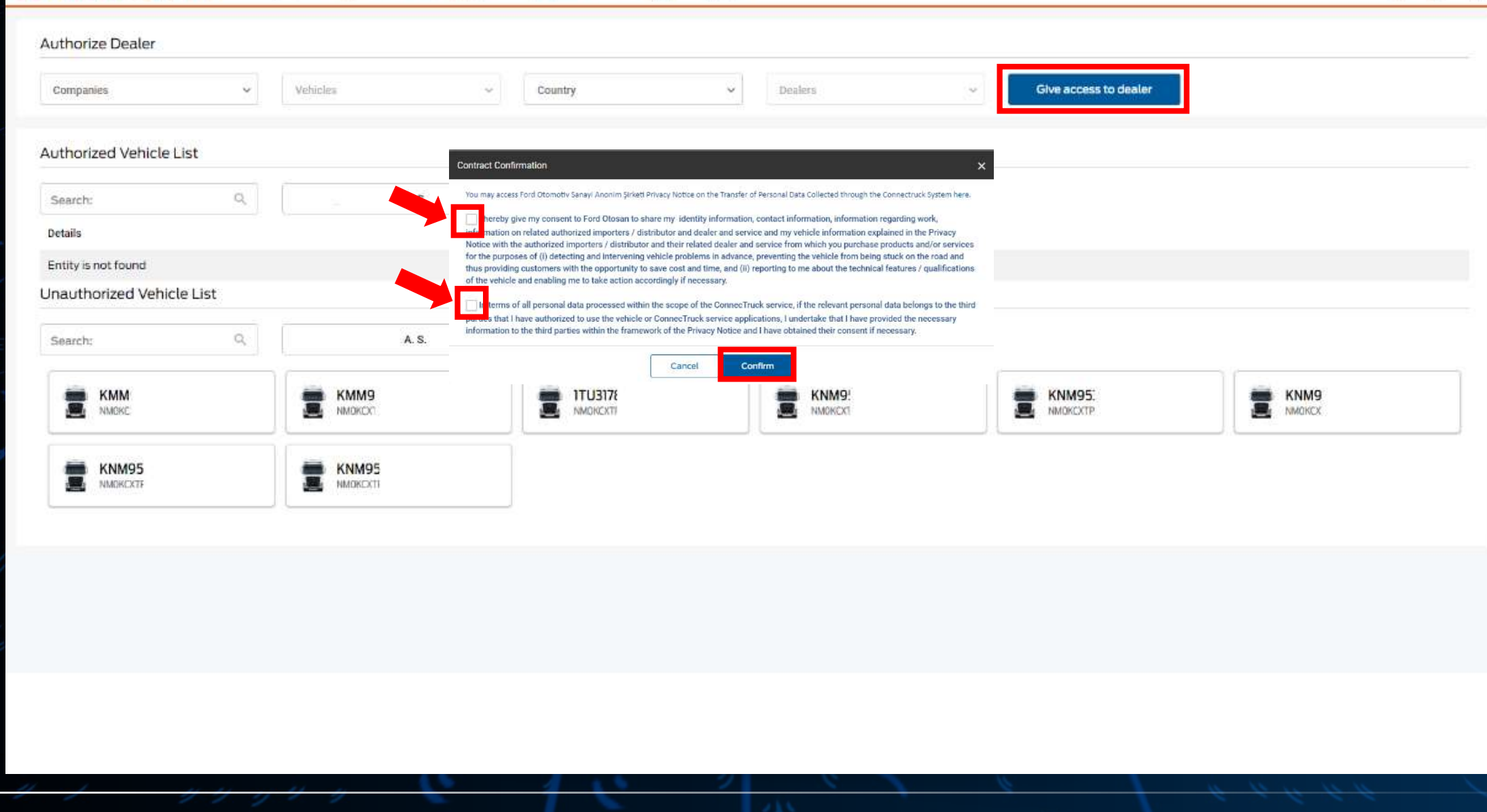

Please click on **«Authorize»** button and accept the contracts in the pop-up window and click on **«Confirm»** to complete the authorization.